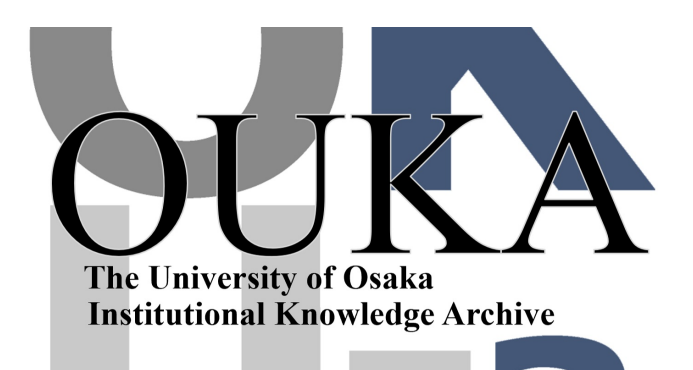

| Title        | プロ相だより 大阪大学大型計算機センターニュース<br>第97号 (Vol.25 No.2) |
|--------------|------------------------------------------------|
| Author(s)    |                                                |
| Citation     | 大阪大学大型計算機センターニュース. 1995, 97, p.<br>31-55       |
| Version Type | VoR                                            |
| URL          | https://hdl.handle.net/11094/66113             |
| rights       |                                                |
| Note         |                                                |

The University of Osaka Institutional Knowledge Archive : OUKA

https://ir.library.osaka-u.ac.jp/

The University of Osaka

#### プロ相だより

### プログラム相談事例

本センターへのプログラム相談方法として、①直接相談室へ来室 ②電話 ③FAX ④電子メール があります。利用者の方の相談は、プログラム相談員を中心に、センター 職員、学内外の利用者のご協力をいただき回答しています。 ここでは電子メールによるプログラム相談の中から、よく受ける相談、知っていて欲 しい相談内容を紹介したいと思います。皆様の利用時の参考になれば幸いです。なお、 個人名、メールアドレスは削除しています。 また、電子メールでの相談内容は電子ニュースのニュースグループ(center.questions) でも見れます。

【質問先】 E-mail questions@center.osaka-u.ac.jp

\*\*\*\*\*\* ACOS関係 \*\*\*\*\*\*

ACOS-TSS、TELNET、ODINS、MAC、FTP

初歩的なことかもしれませんが教えて下さい。 これまで ACOSをTSSで使用 端末: PC9801 ASTERを使用

ASTERのように簡単にODINS経由で、ACOSをTSSで使用したい 端末:Mac

トライしてみたこと。「Telnet」で「acos@center~」に入って使用

作成したファイルを「Fetch」でとってこようとしたが失敗。

- Telnetで入ったら、98使用時のようにラインエディターが使えないのですが、うまい方法はあるのですか?
- ・Fetchでどこにアクセスすればよいのですか?(自分のカタログがある場所が良くわかりません)

・ASTERのように、ファイル転送が簡単にできるものはあるのですか?

例えば、回答集のようなものがセンターのanonymous ftpにあるのでしたらその場所を教えて下さい。 一応それっぽいところは探してみたのですが、見つかりませんでした。よろしくお願いします。

# 回答1

> ASTERのように簡単にODINS経由で、ACOSをTSSで使用したい 端末: Mac 私も少しはMacを使用しますが、いきなりacosへftpをやって成功した経験はありませんので、多分 acos側でKin Koutのコード変換等をする必要があると思います。

> トライしてみたこと「Telnet」で「acos@center~」に入って使用。

> 作成したファイルを「Fetch」でとってこようとしたが失敗。

fetchは出来ますよ、acosだってccsparc01だってデイレクトリーは同じですよ。try once more!

> ・Telnetで入ったら、98使用時のようにラインエディターが使えないのですが、うまい方法はあ > るのですか?

スクリーンエデイターの間違いでは、、、、Mac> telnet to >acosの状態では無理ですねー、98純 正tcp/ipインターフェイスボード、telnet>acosであればtcp/ip版mieditがセンターにあります。ご 存知acos6/mieditが98で動作しますし、ファイル転送も全く問題ありません。ダウンロード後に即 ローカルファイルとして読み書きできます。但し、98/純正tcp/ipボード odinsの環境でのみ。

> ・Fetchでどこにアクセスすればよいのですか?(自分のカタログがある場所が良くわかりません) acosの場合は、133.1.4.102でfetch接続できますから、後はcata, s, aで見えるのと同じdirectoryに ありますよ。

> ・ASTERのように、ファイル転送が簡単にできるものはあるのですか? さて、いよいよ本題のファイル転送の問題ですが、今即にと言われると、No, probably may not ! では出来ないのかと言われると、出来ます、何とか。ccsparc01を介してスヌーカの二段打ちになり ますが、まずacosで漢字コード変換をします。 プログラム(センターの好意により提供)は以下のものを使用します。 \*list w 0010\$\*\$REM/\* NEC KANJI CODE -> JIS KANJI CODE \*/ 0040EDIT 00500CTL 0 0055\$\*\$REM/\* SUB.p (NEC KIN) -> ESC. \$. B (JIS KIN) \*/ 0060RS:/00320160/;\*:/003300440102/ 0070B 0075\$\*\$REM/\* SUB.Q (NEC KOT) -> ESC. (. J (JIS KOT) \*/ 0080RS:/00320161/;\*:/003300500112/ **0090D0NE** \*old /nacsis/fscat/jscatcmp これが転送用のファイルです \*crun /w \*EDIT -OCTL 0 -RS:/00320160/;\*:/003300440102/ END OF FILE - REQUEST EXECUTED 1380 TIMES -B -RS:/00320161/;\*:/003300500112/ END OF FILE - REQUEST EXECUTED 1961 TIMES -DONE \*resa /tt TCMD536 I データをファイル TT にセーブしました スパークへ接続します \*ftp 133.1.4.34 Connected to 133.1.4.34. 220 ccsparc01 FTP server (SunOS 4.1) ready. (username):登録番号 331 Password required for 登録番号. (password): 230 User 登録番号 logged in. ftp>put /tt /jscatcmp.acs 200 PORT command successful. 150 ASCII data connection for /usr1/登録番号/jscatcmp.acs (133.1.4.102,3849). 226 ASCII Transfer complete. local: /tt --> remote: /jscatcmp.acs 110715 bytes send in 1.207 seconds (89.594 kbytes/s) ftp>quit 221 Goodbye.

以上でjscatcmp.acsがccsparc01に載りましたから、acosをbyeでlogoutしてから再度telnet 133.1. 4.34 (ccsparc01)へlogonしてコード変換プログラムnkfを通してccsparc01上で読めるようにします。

ccsparc01 /home/ccup01/user1/登録番号<151>%nkf jscatcmp.acs>jscatcmp.sjsで変換ができます から、後はftpかfetchでダウンロードして下さい。もし以上のnkf変換で漢字化けが起こるようでし たら、nkf -s ???.sjs > ???.jis をやってみて下さい。

# 回答2

> ・Telnetで入ったら、98使用時のようにラインエディターが使えないのですが、うまい方法はあ > るのですか?

SimpleTextまたはTechTextなどでソースを作成します。1byte文字で作成し、Fetchでtext転送すれ ば良いでしょう。

>・Fetchでどこにアクセスすればよいのですか?

>> acosの場合は、133.1.4.102でfetch接続できます User ID:は利用者番号;aと指定します。PasswordとDirectoryを指定しOKを押します。Enter Passwo rd:と聞いてくるので、そのままOKを押します。犬が走り終わるまで待ちます。 注意:Fetchでacosに接続した場合にfileは確認できますが、catalogは見れません。 catalogを変更するときは、メニュバーのDirectories --> Change Directoryで指定し変更します。

> ・ASTERのように、ファイル転送が簡単にできるものはあるのですか? macでインターネットならFetchでしょう。

#### \_\_\_\_\_ 質問 ACOS-TSS, TELNET, FTP

インターネットを通じてTSSに接続できるようになりました。がファイル転送の方法がよくわか りません。教えて下さい。 ftp コマンド

# 回答

恐らくコード変換の問題を質問されていると思われますが、取り敢えずは基本的なftpから話しを始 めさせて頂くと、

ccsparc01 /home/ccup01/user6/登録番号<151>%ftp 133.1.4.11 Connected to 133, 1, 4, 11, 220 ccews01 FTP server (EWS-UX/V (Rel4.2)) ready. Name (133.1.4.11:登録番号): 登録番号 331 Password required for 登録番号. Password: 230 User 登録番号 logged in. ftp> ? Commands may be abbreviated. Commands are:

| !       | cr         | macdef  | proxy      | send    |
|---------|------------|---------|------------|---------|
| \$      | delete     | mdelete | sendport   | status  |
| account | debug      | mdir    | put        | struct  |
| append  | dir        | mget    | pwd        | sunique |
| ascii   | disconnect | mkdir   | quit       | tenex   |
| bell    | form       | mls     | quote      | trace   |
| binary  | get        | mode    | recv       | type    |
| bye     | glob       | mput    | remotehelp | user    |
| case    | hash       | nmap    | rename     | verbose |

? cd help ntrans reset 1cd rmdir cdup open ls runique close prompt ftp> ls 200 PORT command successful. 150 ASCII data connection for /bin/ls (133.1.4.34,4327) (0 bytes). Mail RMAIL RMAIL osirase.sx3 osirase.sx3 pop rmail.jis rmail.jis rmail.ojs typescript typescript<sup>-</sup> 226 ASCII Transfer complete. 145 bytes received in 0.043 seconds (3.3 Kbytes/s) ftp> help get receive file get ftp> help put put send one file ftp> quit 221 Goodbye. ccsparc01 /home/ccup01/user6/登録番号<153>%^D で送受信はできます。さてファイルをダウンロードした際の漢字コードの問題は、両方のマシンお よびセットアップにかかってきますから簡単ではありません。片側でコード変換してから送信する 方法が一番簡単ですが、センターのccsparc01 (133.1.4.34)でsjsからjis変換してから送信する場

合は、 >>ccsparc01 /home/ccup01/user1/登録番号<151>%nkf jscatcmp.acs>jscatcmp.sjsで変換ができま >>すから、後はftpかfetchでダウンロードして下さい。 >>もし以上のnkf変換で漢字化けが起こるようでしたら、nkf -s???.sjs > ???.jis をやってみて

>>下さい。

**在**ACOS-TSS、TELNET、接続方法

\_\_\_\_\_

学術情報センターに計算機センターのACOSから登録を試み、Tera-Termを用いて、acos.center. osaka-u.ac.jpへ接続したのですが、TEL001 ENTER \$\$\$CON CMD. と表示されてからの入力の方法が 判りません。宜しくご指導お願いいたします。

# 回答

TELOO1 ENTER \$\$\$CON CMD

と表示されましたら、\$\$\$CON,TSS と、入力して下さい。以下の例が参考になれば幸いです。

-----

ccews02% telnet acos.center.osaka-u.ac.jp

Trying 133.1.4.102 ...

Escape character is '^]'.

No.

Connected to acos. center. osaka-u. ac. jp.

TEL001 ENTER \$\$\$CON CMD. \$\$\$CON, TSS

OSAKA TSS(A6NVX R2.0) ON 06/26/95 AT 11:26:17 CHANNEL 3164 LU=APL00004

USER ID -利用者番号;a

PASSWORD--

PASSWORD

<<<<< .... 9238 YEN RESOURCES USED ( AVAILABLE ... 60762 YEN ) >>>> <<<<< .... 8044 LLINKS FILE SPACE USED >>>>>

SYSTEM ?\$apply

APPLICATION STATUS.

| NAME     | BUI | DGET   | INFORMATION | STATUS         |
|----------|-----|--------|-------------|----------------|
| GAKUZYUT | \$  | 10,000 | YES         | USABLE         |
| TOKYO    | \$  | 10,000 | YES         | USABLE         |
| КҮОТО    | \$  | 10,000 | YES         | UNDER APPLYING |

NEXT STEP(YES/NO) ? NO

NORMAL END

SYSTEM ?bye

OCSTOO1 I ACCOUNT INFO CPU= 1SEC CON=1MIN COST=8YEN CURRENT COST=9,238YEN TYPE=STANDARD LU=APL00004 ON 11:26:19 - OFF 11:27:02 06/26/95

TELOO6 DIS - CP

Connection closed by foreign host.

ACOS-BATCH処理、プリンター出力

ACOSでバッジ処理で計算結果を研究室のプリンターに出力するにはどうしたらよいのでしょうか?

回答

ACOSのBATCH-JOBの結果(text形式)をACOSのFILEに保存する方法を説明します。 後は、そのACOSのFILEをftp等でDownLoadしてプリンター出力してください。 以下にその例を示します。 -----

| CRJE350 I<br>*JOUT 0533T | SNUN | /IB名 # | <b>#</b> 0533 | Т            | ---BATCH-JOBのSNUMB名です。<br>---JOUTコマンドでSNUMB名を指定します。 |
|--------------------------|------|--------|---------------|--------------|-----------------------------------------------------|
| ACTI#                    | RC   | LINE   | HOLD          | CLASS        | ---JOBの出力レポートです。                                    |
|                          | \$\$ |        |               | С            |                                                     |
| 001(NRUNOF)              | 01   | 8      | YES           | С            |                                                     |
| CRJE012 R フ              | ァンクシ | ィョン?C  | 0PY 00        | 1/01;IRA-AAA | ---COPY ACTI番号/RC番号;ファイル名                           |
| TCMD540 I 1              | LLIN | JKコピ   | ーしま           | した。          | と指定することによりコピーされます。                                  |
|                          |      |        |               |              |                                                     |

CRJE012 R ファンクション?HOLD

ただし、ACOSの漢字コードのシフトコードは特殊なため、データが1ByteのText形式以外はそのまま ftpできません。漢字コードや制御コードが含まれている場合は、MIFT(MIEDIT)や<sup>DTSAVE(ASTER)や</sup> FTRN(ETG)等を利用してください。これらの詳細はセンターニュースの(Vol.21 No.1)1991に「ファ イル転送のまとめ」として記載されています。また、図形の出力は加工が難しいと思います。

質問が簡単すぎて、利用者側の環境が特定しづらいために、的はずれな回答になっているかも知れ ません。次回から質問される場合はもっと、利用する環境を詳しく記述してください。

# ACOS-TSS、TELNET、MAC

MacからODINSを介してTelnetでacosにaccessして、SPSSを使っています。

1つだけ困っていることがあるのですが、それはMacのreturn keyを押すと、return key2回分反応 してしまいまして、たとえばACCEなどのコマンドを実行しようとすると、ファンクション?などの 指定をしないうちに通り過ぎてしまったりするわけです。何か設定がおかしいのでしょうか?ご教 示ください。

# 回答

\*

returnキーの代わりにcontrol+jを利用してください。

# ACOS-TSS、 BATCH FILE

現在,有限要素法プログラムをACOS上で基本形バッチジョブとして実行させています. さて,プログラム中で数メガバイトの一時ファイルを使用していますが,以下のOPEN文ではバッチ ジョブとして実行させる場合にのみファイルが開けません.

質問ですが,

1) ACOSのバッチジョブでは、一時ファイルの使用はできないのでしょうか?

2) 一時ファイルのFORTRANからのOPENはどのようにしたら良いのでしょうか?

ここで、一時ファイルとはプログラム実行時に自動生成され、終了時に自動消去されるファイルとします。(できれば、一時ファイルの分の課金は避けたいのですが...)

# 回答

ACOS のバッチジョブの場合、JOB制御言語にも、一時ファイルの指定が必要なようです。\$FILE文と 言いまして、

\$ FILE fc, lud, size

の形式をとります。今回のOPEN文の場合、たとえば、以下のようにして下さい。

\$ FILE 08, X1R, 100L

最後の 100L はサイズですので、必要な分、確保する必要があります。上記の場合、単位は LINK になっています(ただし、Lは、順編成ファイルの意)。

また、X1Rというのは、まぁ、このファイルを計算機が識別するためのコードと考えてやって下さい。 このファイルを次のアクティヴィティで使用するには、最後のRをSに変えてやり、次のアクテヴ ィティで同じくX1Sと指定してやれば、別の装置番号でも使用できますが、今回は、多分、その必要 はないのだと思います。

以下に、簡単な使用例を付加しましたので、参考になりましたら幸いです。

```
*list ./ex2
   0010
             implicit none
   0020
             real a(1000)
   0030
             integer i, j
   0040C
   0050
             do 10, i=1, 1000
   0060
          10
               a(i)=sngl(i)
   0070
             open(unit=8, file='file8', status='unknown', form='unformatted')
   0080
             write(unit=8) a
   0090
             rewind 8
   0100
             read(unit=8) (a(i), i=1, 1000)
   0110
             do 20, i=1, 500
               write(unit=6, fmt='('' a('', i5, '')='', f8.2, ''
   0120
                                                              a('', i5,
   0130
            &
                     '')='', f8. 2)') 2*i-1, a(2*i-1), 2*i, a(2*i)
   0140
          20 continue
   0150
             stop
   0160
             end
   *remo ex2
   *old ./ex2.jcl
   *list
   $
         JOB
                 . E
   $
         FRT77
                 NFORM, LNO
   $
         PRMFL
                 S*, R, S, X00000/EX2
   $
         GO
   $
         FILE
                 08, X1R, 100L
   $
         ENDJOB
   *run
  CRJE001 R カード形式とディスポジション?a
  CRJE002 R タブ文字と位置?
  CRJE350 I SNUMB名 # V691T
  *.imon *
  CRJE409 I V691T(002)は実行中です @ 12:51:24
  CRJE447 I デマンドファイル内の V691T は出力待ちです @ 12:51:34
  CRJE600 I NORMAL TERMINATION
  *jout *
  ACTI#
                RC
                      LINE
                             HOLD CLASS
    _ ---
                $$
                       -----
                             ------
                                    D
   001(FRT7V) 74
                             YES
                        11
                                    D
   002(LINKER) 74
                        23
                             YES
                                    D
   003(***RU) 06
                       501
                             YES
                                    D
  CRJE012 R ファンクション?acti 3
  CRJE012 R ファンクション?epri 06
   a(
                1.00
                             2)=
                                    2.00
         1)=
                       a(
   a(
         3)=
                3.00
                       a(
                             4)=
                                    4.00
                                    6.00
   a(
         5)=
                5.00
                             6) =
                       a(
大阪大学大型計算機センターニュース
                                        — 37 —
```

| a( | 7)= | 7.00 | a( | 8)= | 8.00 |
|----|-----|------|----|-----|------|
|    |     |      |    |     |      |

(中略)

| a(   | 991)=   | 991.00 | a(  | 992)=  | 992.00  |
|------|---------|--------|-----|--------|---------|
| a(   | 993)=   | 993.00 | a(  | 994)=  | 994.00  |
| a(   | 995)=   | 995.00 | a(  | 996)=  | 996.00  |
| a(   | 997)=   | 997.00 | a(  | 998)=  | 998.00  |
| a(   | 999)=   | 999.00 | a(  | 1000)= | 1000.00 |
| CRJE | 317 I L | ノポート ( | )6の | 終了で    | す       |
| CRJE | 012 R 🕽 | ファンクシ  | ョン  | ?hold  |         |

\_\_\_\_

ACOS-TSS, FORTRAN

- 1) acos上でfortranを動かす際、if文の実数比較に、.NE. .EQ. が使えませんが、.GT. .LT.や elseを用いて間接的に比較しても問題ないのでしょうか。 また他に方法があれば教えて下さい。
- 2) ひとつのプログラムで計算結果を1000個程のファイルに書き出したいのですが、(open文でfile を指定し作成することはできないようですが、) コマンドを利用すると(runのパラメータや acceでファイルを指定するのが)、大変な労力になってしまいます。プログラム上で指定・作成 する方法はないのでしょうか。また他に何か効率のよい方法があれば教えて下さい。

回答

- > 1) acos上でfortranを動かす際、if文の実数比較に、.NE. .EQ. が使えませんが、.GT. .LT.や
- > elseを>用いて間接的に比較しても問題ないのでしょうか。

> また他に方法があれば教えて下さい。

えっと、警告メッセージはでてきますが、使えないことはありません。警告を無視すれば、動く ことは動きます。例えば、

\*list 0010 implicit none 0020 real a 0030 integer i 0040c 0050 a=1.00 do 10, i=1, 100 0060 a=a+1.00 0070 if (a. eq. 10. 0. or. a. eq. 20. 0) then 0080 write(unit=6, fmt='(' a='', f10.5)') a 0090 end if 0100 10 continue 0110 stop 0120 0130 end \*run 80 プログラム . . . . . 行番号 <w> 1470 ・EQ・や・NE・による実数比較は、論理IF文の式として意味がない可 能性がある a= 10.00000 a= 20.00000

と言った感じで、少なくともこの場合は、意図通り、動いてくれています。

もっとも、危ないことも確かですので、例えば、 if (a.gt. 9.99999. and. a. lt. 10.0001) then

と言った感じで、記述する方が無難ではあります。

> 2) ひとつのプログラムで計算結果を1000個程のファイルに書き出したいのですが、(open文で
 > fileを指定し作成することはできないようですが、)

これは、同時に1000個のファイルをオープンする必要があるのでしょうか? そうでなけれ ば、以下のプログラム例のように、open と close を繰り返すことによって、1つの装置番号で、 いくつでもファイルを作成することができます。

| 0010  | implicit none                                                      |
|-------|--------------------------------------------------------------------|
| 0020  | character*1 ch1, ch10, ch100                                       |
| 0025  | character*8 fname                                                  |
| 0030  | integer i,j,k,l                                                    |
| 0040  | real a, b, c                                                       |
| 0050c |                                                                    |
| 0060  | do 10, i=1, 20                                                     |
| 0070  | j=i/10                                                             |
| 0080  | k=i-i/10*10                                                        |
| 0090  | ch1=char(k+48)                                                     |
| 0100  | ch10=char(j+48)                                                    |
| 0110  | fname='file'//ch10//ch1                                            |
| 0115  | <pre>write(unit=6,fmt='('' i='',i3,'' fname='',a8)') i,fname</pre> |
| 0120  | open (unit=1,file=fname,status='new')                              |
| 0130  | <pre>write(unit=1,fmt='('' fname='',a8)') fname</pre>              |
| 0140  | close(unit=1)                                                      |
| 0150  | 10 continue                                                        |
| 0160  | stop                                                               |
| 0170  | end                                                                |

これは20個の例ですが、同様にして1000個でも可能だと思います。ご参考になりましたら 幸いです。

ACOS-TSS, TELNET

質問です。

- ACOSに落としたtextファイル(例えば\$BSSの記事)をFTPで引っ張ってきても、EKCやNKFのコード変換ツールにかかりません。
  - a)ACOS側で最初からEUC,JIS,S-JISに変換しておくことはできませんか?
- b)だめならDOS上でACOSのコードをEUC,JIS,S=JISに変換するtollはありませんか?
- 2)私の環境はWINDOWSのPPPからACOSにいくのですが、FTPソフト(の設定)によっては、ACOS上の ファイル名が見えない場合があります。ホストタイプの設定は何を選べばよいでしょうか? (できればWS\_FTPで説明して下さい。) 専攻柄、手引きにあるようにNTSSでkyotoにはいり、D LS MINJIで判例を検索しようと思ったのですが、みかけ上いけたように見えても、漢字コード があっていなくて、ヒットしません。
  - a)データベース検索の際の漢字コードのあわせかたの具体例をご教示下さい。
  - b)所属研究室では、相手に直接telnetした方が話が早いということで、kyotoのアドレスを教えて くれましたが、それならデータベース利用ガイドにもNTSS経由だけでなく、各大計のアドレス を直接指定するlogonの仕方も掲載して下さい。

一応以下のやり方でNACSISのデータベースの一バイト文字を画面に表示出来るのですが、a2ps 変

換してポストスクリプトプリンタへ出すとやっぱり―バイトのカタカナが出力出来ません。が画面 までは表示できるようになりましたので報告しておきます。

script //typescript
telnet 157.1.16.2 to get nacsis
C-d to stop script & to get output to the file typescript
mule typescript
cat typescript.aut | more should show on the screen with kanji

### 回答

> ACOSに落としたtextファイル(例えば\$BSSの記事)をFTPで引っ張ってきても、EKCやNKFのコー > ド変換ツールにかかりません。

> a)ACOS側で最初からEUC,JIS,S-JISに変換しておくことはできませんか?

> b)だめならDOS上でACOSのコードをEUC,JIS,S=JISに変換するtollはありませんか?

まずファイルのコード変換については、以下のようなやり方で可能だと思いますので参考にして下 さい。

ccsparc01を介してスヌーカの二段打ちになりますが、まずacosで漢字コード変換をします、プログ ラム(センターの好意により提供)は以下のものを使用します。

\*list w 0010\$\*\$REM/\* NEC KANJI CODE -> JIS KANJI CODE \*/ 0040EDIT 00500CTL 0 0055\$\*\$REM/\* SUB.p (NEC KIN) -> ESC. \$. B (JIS KIN) \*/ 0060RS:/00320160/;\*:/003300440102/ 0070B 0075\$\*\$REM/\* SUB.Q (NEC KOT) -> ESC.(.J (JIS KOT) \*/ 0080RS:/00320161/;\*:/003300500112/ 0090DONE \*old /nacsis/fscat/jscatcmp これが転送用のファイルです \*crun /w \*EDIT -0CTL 0 -RS:/00320160/;\*:/003300440102/ END OF FILE - REQUEST EXECUTED 1380 TIMES -B -RS:/00320161/;\*:/003300500112/ END OF FILE - REQUEST EXECUTED 1961 TIMES -DONE \*resa /tt TCMD536 I データをファイル TT にセーブしました スパークへ接続します \*ftp 133.1.4.34 Connected to 133.1.4.34. 220 ccsparc01 FTP server (SunOS 4.1) ready. (username):登録番号 331 Password required for 登録番号. (password): 230 User 登録番号 logged in. ftp>put /tt /jscatcmp.acs 200 PORT command successful. 150 ASCII data connection for /usr1/登録番号/jscatcmp.acs (133.1.4.102,3849). 226 ASCII Transfer complete. local: /tt --> remote: /jscatcmp.acs 110715 bytes send in 1.207 seconds (89.594 kbytes/s) ftp>quit 221 Goodbye.

\_ \_\_\_ .....

以上でjscatcmp.acsがccsparc01に載りましたから、acosをbyeでlogoutしてから再度telnet 133.1. 4.34 (ccsparc01)へlogonしてコード変換プログラムnkfを通してccsparc01上で読めるようにします。 ccsparc01 /home/ccup01/user1/登録番号<151>%nkf jscatcmp.acs>jscatcmp.sjsで変換ができます から、後はftpかfetchでダウンロードして下さい。もし以上のnkf変換で漢字化けが起こるようでし たら、nkf -s???.sjs > ???.jis をやってみて下さい。

ccsparc01 /home/ccup01/user1/登録番号<152>%nkf -s jscatcmp.sjs>jscatcmp.jis

> 私の環境はWINDOWSのPPPからACOSにいくのですが、FTPソフト(の設定)によっては、ACOS上のフ
 > ァイル名が見えない場合があります。ホストタイプの設定は何を選べばよいでしょう > か?(で
 > さればWS\_FTPで説明して下さい。)

acosのファイルおよびディレクトリーが見えないのであればftpのしようがないですね、申し訳あり ませんが手元にWS\_FTPがありませんので確認のしようがないのですが、現在gateway2000でwvtnでft pを使用しておりますが、acos/directoryは画面に表示できております。センターのsystem管理から も聞いておりますが、Macのftpでもacos/directoryが表示されないことがあるそうです。消極的な ことを申し上げるようですが、設定値変更で対応できない場合はソフトの変更もやむえないと思い ます。

> 専攻柄、手引きにあるようにNTSSでkyotoにはいり、DLS MINJIで判例を検索しようと思ったので > すが、みかけ上いけたように見えても、漢字コードがあっていなくて、ヒットしません。

> a)データベース検索の際の漢字コードのあわせかたの具体例をご教示下さい。

> b)所属研究室では、相手に直接telnetした方が話が早いということで、kyotoのアドレスを教えて

> くれましたが、それならデータベース利用ガイドにもNTSS経由だけでなく、各大計のアドレス

> を直接指定するlogonの仕方も掲載して下さい。

実は最近私もnacsisへ接続したことから同様な経験をしましたので、その件から申し上げますと、 数年前までは京都や東京は学術情報網と大型汎用機を中心にした運用をしておりました。今もN1プ ロトコルによる学術情報網は健在であるのですが、そこへtcp/ipを使用した利用が急激に増加しは じめたためにN1プロトコルでは解決済みのコード変換の問題が浮上してきたのです。

さて回答ですが、N1プロトコルにしてもtcp/ipにしても利用の相手は汎用機ですから、手元のパソ コンは汎用機の専用端末エミュレーションが出来る必要があります。従って手持ちのソフトがtcp/i p対応であり接続先の汎用機の完全対応版であれば漢字コードの対応もしている筈です。インターネ ットでどこへでもと言うのはabcの一バイト文字の話しであって、それ以外の事ではないのです。

NACSISのデータベースのデータに一バイトのカタカナが現在も含まれています。検索結果として保存したい場合にどうするかという問題が生じてきます。メールでもtabooである一バイトのカナをun ixシステムで表示させたりプリントするのは困難です。

> 一応以下のやり方でNACSISのデータベースの一バイト文字を画面に表示出来るのですが、a2ps 変
 > 換してポストスクリプトプリンタへ出すとやっぱり一バイトのカタカナが出力出来ません。が画
 > 面までは表示できるようになりましたので報告しておきます。

> script //typescript > telnet 157.1.16.2 to get nacsis > C-d to stop script & to get output to the file typescript > mule typescript C-x C-k d to choose proper code conversion Display-coding-system ?

\*autoconv\* just type in to select conversion mode C-x C-w to write out the contents to the file "typescript.aut"

| C-x C-c to stop mule                                                                                                    |                                                                                                   |
|----------------------------------------------------------------------------------------------------|---------------------------------------------------------------------------------------------------|
| > cat typescript.aut   more should                                                                                                    | show on the screen with kanji                                                                     |
| Script started on Tue Aug 1 21:32:27 1<br>ccews01 /home/ccup01/user1/登録番号/nac<br>Trying 157.1.16.2<br>Connected to 157.1.16.2.<br>Escape character is '^]'. | 995<br>sis<151>%telnet 157.1.16.2                                                                 |
| VOS3 XNF/TCP 03-01 TELNET Service Rea                                                                                                    | dy.                                                                                               |
| The following application ids are avail<br>The default is TSSTA                                                                                             | able to TELNET.                                                                                   |
| Valid Termina                                                                                                    | l Types                                                                                           |
| 01 - LINE MODE (JIS7)<br>03 - LINE MODE (EUC)<br>05 - LINE MODE (SHIFT-JIS)                                                                                 | 02 - FULL SCREEN MODE (ASCII)<br>04 - FULL SCREEN MODE (EUC)<br>06 - FULL SCREEN MODE (SHIFT-JIS) |
| Please enter terminal identification nu                                                                                                    | mber:                                                                                             |
| 03                                                                                                    |                                                                                                   |
| JET12012A ENTER USERID -<br>登録番号<br>JET12026A ENTER PASSWORD FOR 利用者番号                                                                                      |                                                                                                   |
| JDT253I 利用者番号 LAST EXECUTION DATE=<br>JET10065I TSS 利用者番号 STARTED TIME=2<br>>> YOUR ACCOUNT (A, ¥1837, ¥8163, ¥10000)                                       | 95.08.01 TIME=20.56.24<br>1:33:16 DATE=95-08-01<br>ATTRIBUTE (J) <<                               |
| >>>> WELCOME TO NACSIS-IR (95-08                                                                                                    | -01 21:33:18)                                                                                     |
| +++ ENTER "NEWS" COMMAND TO SEE NEWS                                                                                                    | FROM NACSIS. (UPDATED ON 95-07-21)                                                                |
| >> jsc news                                                                                                    |                                                                                                   |
| <ul> <li>* NACSIS-IF</li> <li>N1 「臨床症例データベース」の収</li> <li>N2 MENU及びLISTコマンドの変更に</li> <li>N3 「国会図書館科学技術欧文会議</li> <li>項目等の変更</li> </ul>                        | NEWS*<br>録対象雑誌の拡大 95-07-21<br>ついて 95-06-19<br>録データベース」 95-06-05                                   |
| 項番/コマンド/? を入力して下さい                                                                                                    | $q_{\rm o}$ ==> q                                                                                 |
| ニュース表示を終了します。                                                                                                    |                                                                                                   |
| >> logoff<br>JET110611 USER COMMAND PROFILE BEING ST                                                                                                    | CORED                                                                                             |

(

\* JSN=123661 CT=00:00:01 ET=0001 MEMORY=272KB OUT=0P \* FILE=(116KB:¥0) ACCT=(A,¥0,¥1837,¥8163) JET10080I 利用者番号 TSS SESSION ENDED TIME=21:33:30 DATE=95-08-01+ Connection closed by foreign host. ccews01 /home/ccup01/user1/登録番号/nacsis<152>% script done on Tue Aug 1 21:33:04 1995

以上のやりかたで画面表示までは出来るのですが、unix/systemでプリントはできておりません。 指摘いただいたようにipアドレスで直接相手の汎用機へ接続するのが簡単ですが、前述のように手 持ちのパソコン側のソフトがtcp/ipプロトコル対応の専用端末エミュレータである必要があります。 これは、手元のパソコンから漢字入力ができる保証のあるものという意味です。

以上がtcp/ip学情網sinetの話しであったのですが、現在も稼働中のN1ネットだとどうなるかと言え ば、acos対hitachiであろうがコード変換の問題は20年も前にかたがついておりますから、検索結果 をacos上へjourとjtraceでファイルへ残せば画面上でも一バイトカナ文字は表示されますし、\$fpri jでnipプリンタへ出力すればちゃんと印字できます。つまりNTSSについては汎用機と汎用機の間で は問題はないはずです。

私も検索キーワードを漢字入力した経験がないので、この点については前述のように完全対応版ソフトを購入するしかないと思うのですが、NACSISにしてもJOISでもsearchやlookでは英数字の対応ができるようになっているのですが漢字の直接キーワード指定しか出来ないのでしょうか、

もし仮にバッチ検索が可能な程、キー入力が少ないのであれば、ファイルに漢字をキーワードとし て入力しておいてコマンドプロシージアとしてバッチ投入する方法は出来ないのでしょうか、 以上かなりラフな回答になりましたが、次のメールでは送信行をお送り下さるようお願いします。 それから、tcp/ipを介した漢字コードの変換につきましては、センターでもできるだけ多くのケー スに対応すべく苦慮しているところです。

**近出** ACOS-TSS、tar(圧縮)

ACOS上のファイルをtarでバックアップしたいと思っていますがこれは可能なのでしょうか。

回答

最近のヤングは2400フィートの磁気テープなどひょっとしたらご存じないのでは、いやまさかと思いましてメールさせて頂きます。勿論tarなんかでかっこうよくミニサイズの8ミリテープにジャーと収めてしまおうとヒラメイテ質問されたのではないかと想像しましてひとこと、センター二階に新スプールがあるのですが、tarでは無理としてもfilsysの出力先を8ミリに向けることは、やっぱり無理だとおもいますが、確認をお願いします。

800フィート9トラック6250bit/inchでもかっこう悪くなかったら前述のスプールを使用するか、以下のjobをacosでrunすればtarと同じ効果を得られます。

\*list ./save

##A,J N \$:JOB:;A,M \$:FILSYS \$:TAPE:PS,,,9999,,TAKECHI,3,DEN62 USERID 利用者番号\$password SAVE 利用者番号/TAPE \$:ENDJOB \*\*\*EOF

-----テープからacosへ戻すときは、

大阪大学大型計算機センターニュース

list ./restore

-----

##A,J N
\$:JOB:;A,M
\$:FILSYS
\$:TAPE:PR,,,99999,,TAKECHI,3,DEN62
USERID 利用者番号\$password
RESTORE 利用者番号/TAPE
LIST 利用者番号/TAPE
\$:ENDJOB
\*\*\*\*EOF

で何とかなるのですが。

----

ACOS-TSS、CONNECTION

教えていただきたいのですが,先週末から何回か879-8981に電話しているのですが,全く通じませ ん.呼出音が延々聞こえるので,話中ではないようです.

回答1

早速センターモデムの方はリセット致しますが、こうゆう場合は両方のモデムと設定を疑う必要が ありますので、念のために対応方法について説明させて頂きます。

1. 今回の場合は、V. 22, V22bis, V. 29の場合ですが、とにかく受話器を取って、879-8981へ電話をしてみて下さい。呼びだし音の次に接続音のピーと言うのが聞こえれば、相手側モデムは接続が出来るという状態にあります。

2. 次にパソコンとモデムとの間が正常動作ができているか、の問題はターミナルエミュレータを起 動後に、ATコマンドが画面上で動作するかを確かめます。例えばat¥sコマンドで登録情報がスクリ ーンに現れればokです。

3. モデムの設定は約二カ月で放電してしまって、せっかくの設定値がリセットされる場合がありま す。しばらく使用しないと設定値が変化してしまって、また最初から設定のやり直しを強いられる ことが起こります。この場合は上述の1. と2. が動作しても接続されないまま切断が起こります。参 考までにセンター側のモデム設定値をお送りしますので確認をお願い致します。

| OK<br>at¥s<br>IDLE<br>LAST DIAL       | 000:05<br>p006870        | : 44<br>33246             |
|---------------------------------------|--------------------------|---------------------------|
| Current User<br>MODEM BPS             | Profile:<br>9600         | 0<br>AT%G0                |
| MODEM FLOW<br>MODEM MODE              | OFF<br>DUAL<br>OFF       | AT¥GO<br>AT¥N6<br>AT¥FO   |
| AUTO ANS.<br>SERIAL BPS<br>BPS ADJUST | 011<br>0N<br>9600<br>0FF | ATSO=1<br>AT%U0<br>AT¥.I0 |
| SPT BPS ADJ.                          | 0                        | AT¥W0                     |

- STRIKE ANY KEY TO CONTINUE -

| ANSWER MESSGS<br>SERIAL FLOW<br>PASS XON/XOFF<br>PARITY<br>BREAK<br>EXIT CHAR<br>CMD ECHO<br>RESULTS<br>RESULT TYPE<br>CONNECT MSG<br>CONN MNP-<br>SPEED MATCH                   | ON<br>BHW<br>OFF<br>7E<br>5<br>043<br>ON<br>ON<br>MNPX<br>MDM<br>1<br>1                                    | ATQ0<br>AT¥Q3<br>AT¥X0<br>AT<br>AT¥K5<br>ATS2=43<br>ATE1<br>ATQ0<br>ATV1¥V2<br>ATW2<br>ATW2<br>ATW2<br>AT~M1<br>AT%L1                               |
|----------------------------------------------------------------------------------------------------|----------------------------------------------------------------------------------------------------|----------------------------------------------------------------------------------------------------|
| - STRIKE ANY                                                                                                    | KEY TO                                                                                                    | CONTINUE -                                                                                                    |
| EQUALIZER<br>FALLBACK<br>DATA ECHO<br>INACT TIMER<br>AUTO RETRAIN<br>COMPRESSION<br>MAX BLK SIZE<br>AUTO BUFF<br>AUTO CHAR<br>EMULATING HP<br>PAUSE TIME<br>DTR                  | ON<br>2<br>OFF<br>15<br>ON<br>OFF<br>256<br>0<br>000<br>OFF<br>005<br>2                                    | AT:E1<br>AT-Q2<br>AT¥E0<br>AT¥T15<br>AT%E1<br>AT%C0<br>AT¥A3<br>AT¥C0<br>AT¥A0<br>AT¥H0<br>AT\$8=5<br>AT&D2                                         |
|                                                                                                    |                                                                                                    |                                                                                                    |
| - STRIKE ANY                                                                                                    | KEY TO                                                                                                    | CONTINUE -                                                                                                    |
| - STRIKE ANY<br>CARR DET<br>DSR<br>RING IND<br>SPKR CTRL<br>SPKR VOL<br>LEASE LINE<br>ASYNC/SYNC<br>CTS/RTS<br>LNG SPC DISC<br>SIM RING<br>CD DELAY<br>CTS DELAY                 | KEY TO<br>0<br>0<br>1<br>2<br>0<br>0<br>0<br>0<br>0<br>0<br>0<br>0<br>0<br>0<br>0<br>0<br>0<br>0<br>0<br>0 | CONTINUE -<br>AT&CO<br>AT¥DO<br>AT¥RO<br>ATM1<br>ATL2<br>AT&LO<br>AT&LO<br>AT&LO<br>AT&RO<br>AT&RO<br>ATY1<br>AT:RO<br>AT:UO<br>AT:VO               |
| - STRIKE ANY<br>CARR DET<br>DSR<br>RING IND<br>SPKR CTRL<br>SPKR VOL<br>LEASE LINE<br>ASYNC/SYNC<br>CTS/RTS<br>LNG SPC DISC<br>SIM RING<br>CD DELAY<br>CTS DELAY<br>- STRIKE ANY | KEY TO<br>0<br>0<br>1<br>2<br>0<br>0<br>0<br>0<br>0<br>0<br>0<br>0<br>0<br>0<br>0<br>0<br>0<br>0<br>0<br>0 | CONTINUE -<br>AT&CO<br>AT¥DO<br>AT¥RO<br>ATM1<br>ATL2<br>AT&LO<br>AT&RO<br>AT&RO<br>AT&RO<br>AT&RO<br>ATY1<br>AT:RO<br>AT:UO<br>AT:VO<br>CONTINUE - |

Vol. 25 No. 2 1995-9

.

V.24 TST MODES OFF AT%HO V23 HD EQU AT%01 ON GUARD TONE 0 AT&GO - STRIKE ANY KEY TO CONTINUE -ASYNC PROTOCOL NONE AT:KO KERMIT MARK 001 AT:Q1 **OFF** 2ND FC AT-F0 NM BIT VALUE 0 AT-E0 0 AT-P0 PAR CHK 0 MANUAL DIAL AT:D0 RESET CONFIG 0 AT&YO UPSHIFT BPS OFF AT\*HO OFF AT)MO CELLULAR AT@MO LINETYPE 0 DETECT PHASE ON AT-J1 MNP EXT SVC 1 AT-K1 - STRIKE ANY KEY TO CONTINUE -READ SWITCHES ON AT\$KO O/A BUTTON ON AT\$00 S/A SWITCH SYNC AT\$S2 TD ENABLE ON AT\$T0 AUTOLOGON VIEW ON AT\$V1 AUTOLOGON ANS AT\$AO 0 **OFF** DIALBACK SEC AT\$G0 ON LL RESTORE AT)L1 LL DIAL BACK ON AT:N1 LL ORIGIN. TMR 05 AT&V5 LOOKBACK WAIT 020 AT)W20 LOOKBACK TIME 60 AT)X60 - STRIKE ANY KEY TO CONTINUE -DIAL BACK TMR 040 AT)Y40 AUTO-RTN THLD 000 AT-AO **OFF** 4W EQUALIZER AT)EO AUTO-RTN CNTR 000 AT:GO AUTO-RTN WNDW 000 AT:HO ANSWER DIALBK OFF AT)CO AT)P1 REL LOOKBACK ON CALLBACK TMR 000 AT)HO CLOCK SOURCE MDM AT&XO AT-V0 UNIV V.23 0 CONNECT MSG 1ST AT@CO V25 COMPLIANCE 0 AT@BO - STRIKE ANY KEY TO CONTINUE -

BELL OFF ATBO

OK

| at%s<br>FRON       | 0<br>T 1<br>U | 23<br>DI | 84<br>U  | 5<br>U | 6<br>D  | 7<br>D     | 8<br>D | 9<br>U   | 10<br>D_   | TD<br>O      | OA<br>I |
|--------------------|---------------|----------|----------|--------|---------|------------|--------|----------|------------|--------------|---------|
| OK<br>at%s<br>REAR | 1<br>1<br>D   | 23<br>UI | 4<br>0 U | 5<br>D | 6<br>U  | 7<br>D     | 8<br>D |          | ***        |              |         |
| OK<br>at%r         |               |          |          |        |         |            |        |          |            |              |         |
| REG                | DEC           | ŀ        | ΈX       |        | F       | RE(        | ĩ      | DF       | EC         | HEX          | ζ.      |
| S00                | 001           | (        | 1H       |        | ç       | 514        | 1      | 17       | 70         | AAH          | I       |
| S01                | 000           | 0        | OH       |        | S       | 515        | 5      | 00       | 00         | 00F          | I       |
| S02                | 043           | 2        | BH       |        | S       | 516        | 3      | 00       | 0          | 00E          | Ι       |
| S03                | 013           | C        | DH       |        | S       | 517        | 7      | 00       | )0         | 00H          | I       |
| S04                | 010           | C        | AH       |        | S       | 518        | 3      | 00       | )0         | 00H          | I       |
| S05                | 008           | 0        | 8H       |        | S       | 519        | }      | 00       | )0         | 00H          | [       |
| S06                | 005           | (        | 5H       |        | 5       | 520        | )      | 00       | 00         | 00H          | [       |
| 207                | 054           | 3<br>0   | 6H       |        | ີ<br>ເ  | 521<br>597 |        | 14       | 4          | 90H          | l<br>I  |
| 200<br>200         | 005           | C C      | оп<br>СН |        | <br>    | 544<br>199 | 2      | 40<br>01 | 1          | LOD<br>OBH   | l<br>ſ  |
| S10                | 060           | 2        | CH       |        | ,<br>C  | 524        | ,<br>[ | 00       | . I<br>)() | 000          | [       |
| S11                | 075           | 4        | BH       |        | S       | 525        | )      | 00       | )5         | 05H          | [       |
| S12                | 050           | 3        | 2H       |        | S       | 526        | ;      | 00       | )1         | 01H          | [       |
| S13                | 000           | C        | OH       |        | S       | 527        | 7      | 00       | 0          | 00H          | [       |
| T00                | 040           | 2        | 8H       |        | 1       | 12         | )      | 25       | 1          | FBH          | [       |
| T01                | 030           | 1        | EH       |        | I       | 13         | )      | 01       | 5          | OFH          | [       |
| T02                | 000           | 0        | OH       |        | Ί       | `14        | :      | 00       | 0          | 00H          |         |
| T03                | 033           | 2        | 1 H      |        | Ί       | `15        | )      | 15       | 9          | 9FH          |         |
| T04                | 020           | 1        | 4H       |        | I       | 16         |        | 00       | 0          | 00H          |         |
| T05                | 007           | 0        | 7H       |        | 1       | 17         |        | 00       | 0          | 00H          |         |
| TU6<br>707         | 200           | 0        | 8H       |        | П<br>/т | 18         |        | 00       | 10         | 00H          |         |
| 107<br>TOQ         | 000           | ა<br>ე   | 0H<br>OU |        | l<br>т  | 19<br>19   |        | 00       | 1          | 00n          |         |
| 100<br>TAQ         | 000           | 1        | 0Л<br>1Н |        | 1<br>Т  | 20<br>י21  | 1      | 00       | IG IG      | ОСП          |         |
| τυ <i>θ</i><br>Τ1Ο | 017           | 1        | 3H       |        | т<br>Т  | 41<br>99   |        | 00       | 1          | 29H          |         |
| T11                | 249           | ı<br>F   | 9H       |        | 1       |            |        | vu       | т          | <i>uu</i> 11 |         |
| OK                 |               |          | ~        |        |         |            |        |          |            |              |         |

以上の設定が確認できれば絶対に接続できる筈であるのですが。

回答2

凹合 4

交換回線用電話番号一覧は最新のセンターニュースの最終ページで確認してください。通信に関してはネットワーク掛に連絡(06-879-8817)していただけると対応は早いかと思います。

ACOSに接続する場合はV.29のモデムでないかぎり、879-8980で接続するほうが良いと思います。(V.22bis以下のクラスであればどちらでも同じですが・・)設定に関しては、最近のモデムは初期値のままで利用できる筈です。構内電話を利用している場合はATX3を事前に入力していた方が良いようです。

\*\*\*\*\*\* SX3関係 \*\*\*\*\*\*

質問 SX3、NQS NQS の Abort メッセージについてお尋ねします。 ある Job の実行がおわったので、結果をみてみると 0.13607 -1.28997 -1.22086 0.15929 0.03462 0.10867 -3.14797 0.16593 -1.22272 -1.29936 0.13938 0.01649 0.03995 -3.07960 0.12964 -1.31628 -1.13237 0.16358 0.06859 0.08764 -3.10295 **REQUEST NAME:** Sokonoke! J0B-1D: 00559 USER NAME: 登録番号 HOST NAME: ccsx3 QUEUE NAME: x **REQUEST TIME: ?** START TIME: ? END TIME: Oct 19 16:42:37 STATUS: ABORT TOTAL CPU TIME (SECS): 3814.37 REAL TIME(SECS): 0.00 MAXMEM SIZE(K): 24608 というふうに、3814秒動いて終了していました。ところが、何故かRequest Time も Start Time も ? で、End Time だけ表示されています。システムのエラーメッセージの方は 1 : Vectorized by D0 index i VEC NO ERROR b.out(lang:f77): signal trap(SIGXCPU: CPU time limit exceeded) %NQS(INFO): The request received a signal SIGXCPU (exceeded cpu limit). となっていて、明らかに実行時間オーバーで停止している事を示しています。 それで、システムによって作成された Sokonoke!.e9778 という見慣れないファイルを表示させると、 RegStatus: aborted. Reg | D: 9778.ccsx3 RegName: Sokonoke! ReqOwner: 登録番号 AcctCode: OrgHost: ccsx3 CurDir: /home/ccsx3/user3/登録番号 MailAddr: 登録番号 Wed Oct 19 16:43:04 JST 1994 SentAt: Request aborted via a signal. Request deleted. Aborting signal was: 30. Reg | mage: ----- BEGIN -----

- 48 -

# @\$-IT 4:59:59 # time limit per request:3 min. # @\$-lt 4:59:59 # time limit per process:5.6 min. # @\$-IM 39MB # memory limit per request: 90MB # @\$-1m 39MB # memory limit per process: 90MB # @\$-r Sokonoke! # @\$-o Q66.ou2 # set stdout to Test.out in the # # \$working directory # @\$-e Q66.er2 # set stderr to Test.err file in the # # \$working directory # @\$-s /bin/csh # set the shell to be used to interpret # # the following script and commands. #@\$-jo # appends the Job Accounting Report to # @\$-q x # stdout # @\$ # end of enbedded options for QSUB setenv F\_FF08 qmc/rn30bit setenv F\_FF07 qmc/out1 f77sx -o b.out gmc/pam2D.f b.out unalias rm rm -f pam2D.o rm -f b.out # ----- END ------

と書かれていました。そこで、質問です。このジョブは、一体何秒走ったのでしょうか?(残りの計算を何秒すればよいかを知るため)また、通常のタイムオーバーとは違ったシステムメッセージが 出た原因は何なのでしょうか?

回答1

このジョブは実行途中にsystemのshutdown があったためで、再実行後のCPU時間がこの "3814.37" 秒 となっています。ジョブ全体としては、

SYS CPU TIME(SECS): 221.34 USER CPU TIME(SECS): 17777.93

となっています。

そこで、JOR(ジョブオカレンスレポート)では再実行された場合ご指摘のような表示となってしま うためつぎのようにすれば正しく表示されるものと思います。

setenv F\_PROGINF DETAIL

a. out

正しくと言いましたが正確には、コンパイルやその他のコマンド分のCPU時間は含まれずロードモジ ュールの実行時間計測が可能となります。

回答2

\_\_\_\_\_

とりあえず中間回答ということで今解っていることだけお伝えしますとまず、

> REQUEST TIME: ?

> START TIME: ?

#### > END TIME: 0ct 19 16:42:37

この "?" ですが、SXのアカウント情報"pacct"ファイルは全てのプロセス情報ファイルで、1日に 一度、他の directoryに移動させます。このファイルは大変巨大なサイズとなるため1日単位でお こなっています。そのため、たまたまジョブのスタートと終了日付が異なった場合、開始情報がカ レントの"pacct"ファイルには存在しないため、? として表示されてしまいます。 つぎに、"Sokonoke!.e9778"というファイルですが、これはNQSのリカバリ機能が働いた場合に作成 される場合があります。リカバリ機能が働くのは何らかの転送エラーが発生した場合で、通常はデ スティネーション指定(-o,-e指定)があればそのファイルに書かれますがデスティネーション指 定が無い場合や指定が誤っている場合には"リクエスト名.oリクエスID","リクエスト名.eリクエスI D"というファイルが作成されます。

このジョブではデスティネーション指定が正しく記述されていますので通常は上のようなファイル は作成されませんが、ジョブがアボートした場合に、このようになるようです。

SX3、FORTRAN、 コンパ°イル

最近, SX を使わなければならなくなって, 手もとにある WS で動く Fortran のソースをコンパイ ルしようと思っています.

そこで問題となるのが、標準のカラム数(72)の制限です.手もとのコンパイラでは、-extend\_sour ce というオプションを使う事によって、カラム上限を増やせるのですが、SX Fortran では同様の 事はできないのでしょうか? オンラインマニュアルを見ただけでは、そのようなオプションはない ように思えました.ご解答、よろしく御願いします.

回答

WS で作成されたソフトとのことですから、多分、ACOS の自由形式のようなことはなくて、ちゃんと、1カラムがコメント行か否かを表し、2-5カラムで文番号を、6カラムで継続行を示すプログラムになっていると思います。そうでしたら、-f3 オプションが使えます。例えば、以下のようです。

```
ccsx3 <167>%cat test.f
      implicit none
      integer i
      character*120 moji
С
      read(unit=5, fmt=*) i
      write(unit=6, fmt
     a =*) i
      moji='12345678901234567890123456789012345678901234567890123456789012345678901234567890123456789012345
678901234567890123456789012345678901234567890'
      write(unit=6, fmt='(a120)') moji
С
      stop
      end
ccsx3 <168>%f77 -f3 test.f
test.f:
   PROGRAM : main_
   NO ERROR
ccsx3 <169>%a.out
```

?5 5

1234567890123456789000

と、f77 -f3 Program\_file名 で、少なくとも126カラムは大丈夫のようです。上限は記載されていませんが・・・。

ちなみにこの -f3 オプションは、拡張固定形式と呼ばれています。73カラム以降に記述出来る ことを除けば、固定形式(通常の Fortran の形式)と同じそうです。

f77sx コマンドでも全く同様に扱えます。

通常皆さんf77sxコマンドを使っておられると思いますので、念のために蛇足させて頂きました。

**酊出** SX3、浮動小数点

スーパーコンピュータ利用の手引 p.4 の注 7 に「IEEE 浮動小数点形式のファイルと SX-3 標準の 浮動小数点形式とを相互に自動的に変換する。」という記述があります。これは具体的にはどのよ うなもので、どう使えばいいのか教えて下さい。

fortran からファイルなどへの入出力時に、浮動小数点形式の表現を変換してくれるものなのでしょうか。

### 回答

あまり詳しくはないのですが、SX3Rは、3種類の浮動小数点形式を取り扱えまして、

|    | -           | 単精度実数の |     |        |
|----|-------------|--------|-----|--------|
|    |             | 記憶単位   | 入出力 | 内部表現形式 |
| 1) | IEEE浮動小数点形式 | 4バイト   | 0   | ×      |
| 2) | 浮動小数点形式1    | 4バイト   | 0   | 0      |
| 3) | 浮動小数点形式2    | 8バイト   | 0   | 0      |

となっています。このうち、IEEE浮動小数点形式というのは、通常のUNIXワークステーションで、FORTRAN で書式無し出力を行って作成されたデータファイルのこと(らしい)で、他が、SX3R独自の形式です。

SX3Rで、各々の書式無しファイルの入出力を行うときには、環境設定が必要になります。例 えば、装置番号1、2で各々の形式で入出力を行う場合は、

- 1) IEEE浮動小数点形式 setenv F\_UFMTIEEE 1,2
- 2) 浮動小数点形式1 setenv F\_UFMTFLOAT1 1,2
- 3) 浮動小数点形式2 setenv F\_UFMTFLOAT2 1,2

と言うコマンドを実行してやります。蛇足ですが、解除には unsetenvコマンドを使用します。こ の際、整数型、論理型を含めた要素間の長さの調整を行うかなどについて、F\_UFMTADJUST オプショ ンが存在しますが、ややこしくてとてもここに書ききれません(と言うより私がよく解らない(^\_^;)) ので、必要とされる場合は、「Super-UX FORTRAN77/SXプログラミングの手引き」p.247- and p.305 - を、ご覧下さい。

また、内部表現にどの形式を使うかは、コンパイルオプションで一意に決定されてしまいます。 この変数は形式1で、この別の変数は形式2で、と言うわけには行かないようです(少なくとも私 の知る限り)。オプションを指定しない場合は、環境変数 FLMOD が、float1 か、float2 かにより ます。コンパイルオプションは、-float1、-float2 です。float2 を指定すると、精度自動拡張機 能などが、働かなくなりますのでご注意下さい。

と、偉そうなことを書いてきましたが、取り急ぎのマニュアルの受け売りで、まだ試してみてお りません。どうか、一度お試し下さい。変なときは又、ご連絡頂けましたら幸いです。

の出 SX3、文字化け

Htermを使ってccsparcO1またはccewsO1にloginU、さらにccsx3にrloginUたところ、ワークステションは問題ないですがsx3では一部文字化けします。

# 回答

-----

一部文字化けというのはおそらく漢字の文字化けだと思われます。 つぎの2つの変更をおこなってください。

1. SX-3では漢字コードがEUCですから HTERM の設定を変更する必要があります。メニューの Gene ralを選択すると、2段右に漢字コードが表示されています。ここが New JIS となっているは ずですからリーターンキーを押すことにより EUC となります。

2. SX-3で "setenv LANG japan" とします。

以上の設定だけで結構です。

び出 SX3、ファイル削除

ファイルを削除したいのですが、方法を教えてください。また、どういうファイルがあるのか確認 する方法も併せて教えてください。

回答

削除したいファイルはどの機械でしょうか??? センターの機械のうちワークステーション、SX-3、ACOSのファイルは別物です。 とりあえず、ワークステーション、SX-3について、ACOSの時は、また mail して下さい。 OSはUNIXを使っていますので、基本的なコマンドは共通です。

どれくらいファイルがあるか見たいとき、

ccsparc01% ls -aFxR コマンド ls: ディレクトリの内容表示 オプション a: ディレクトリ内の全てのファイル F: ファイルの後ろに ディレクトリの場合 / 実行形式の場合 \* シンボリクの場合 @ が付きます。 x: ソートしてマルチカラム形式で出力します。 R: サブディレクトリも見にいきます。 ファイルが多い場合は、上記のコマンドのあとに1 more (パイプとモア)を付けておくと1 画 面分で表示が止まります。また、ファイルの属性を知りたいときはオプションに 1 を加えて下 さい。

ファイルの種類を知りたいとき

ccsparc01% file ファイル名 コマンド file: ファイルの種類の確認 テキストファイルであるかどうか確認が出来ます。

ファイルの内容が見たいとき(テキスト形式) ccsparc01% more ファイル名 他に page, less, cat 等もあります。

ファイルを削除したいとき、

ccsparcO1% rm -ir ファイル名

コマンド rm: ファイルの削除

オプション i: 削除時に確認が行われます。 r: 指定したディレクトリをサブディレクトリまで削除します。 - Andrews

ディレクトリを削除したいとき、

ccsparcO1% rmdir ディレクトリ名 コマンド rmdir: ディレクトリの削除 空のディレクトリのみ削除します。

とりあえずこんなもんで、詳しくはUNIXの解説書または、オンラインマニュアル ccsparc01% man コマンド名 でお調べ下さい。

町田 SX3、ファイル

SX-3R の file を 整理したいのですが、下記の ファイルの 内容がわかりません。 codep1 codep2 core ご教示ください。

### 回答

codep1,2は、できたことがないのでよくわからないのですが、coreは、何かプログラムが異常終 了したときなどにできる、その時のメモリの中身で、詳しい方なら利用できるのでしょうが、少な くとも私にとっては、見ても何にもわかりませんので、役に立たない、ただでかいだけのファイル です。恐らく、消してしまって差し支えないと思います。

codep1,2 も、作られた御記憶がないのであれば、何かのアプリケーションが利用したテンポラリーなファイルの消し忘れの可能性が高いと思いますので、少し自信がありませんが、消してしまっても宜しいのではないかと存じます。

# 近世 SX3、ERROR

SX-3上でmhdarcという実行ファイルを以下のように実行させたところ下記のようなエラーメッセージがでました. これはjobクラスの違いによるものなのでしょうか. もしそうであるなら, どのよう にクラスを変更すればよいのでしょうか.

ccsx3 <152>%mhdarc<Input\_data/sol\_dat>listsol1
mhdarc: Not enough space

# 回答

恐らく、会話型で実行するには、必要なメモリが大きすぎるプログラムだと思われます。バッチ で実行するしかないですが、uクラスでは、会話型と同じ40MBが制限ですので、vクラス以上 で実行する必要があります。

バッチで実行するには、簡単なスクリプトファイルが必要ですが、例えば、

#!/usr/bin/sh

- # @\$-lt "120:00"
- # @\$-1m "180MB"
- # @\$-q w
- # @\$

mhdarc<Input\_data/sol\_dat>listsol1

という中身のスクリプトが、mhdarc.sh という名前で作られたとしますと、 qsub mhdarc.sh

と、コマンドを入力するとwクラスのjobが起動されます。jobが終了しますと、listsollに (恐らく)結果が書き出されているものと思われます。詳しくは、「スーパーコンピュータ利用の 手引き(NQS編)」をセンターでもらって下されば、詳しく書かれているものと思われます。

# **質出** SX3 可視化

sx-3で計算した流体計算の結果を可視化したいのですが、難しいでしょうか.

回答

センターのシリコングラフィックスの担当はすでにご存知かも知れませんが、水曜日プロ相が担当 しておられますので詳細は本人宛メールをお願いしたいと思いますが、今回の質問につきましては、 センターニュースvol.23, No.4, 1994-2に、 IRIS-4Dで二次元情報を三次元空間へ展開する方法、が載 っておりますので参考になるのではと思います。出力はやはりセンターのcciris01を使用する必要 があると思いますので足を運んで頂く必要があるかと存じますが、前述の文献に使用方法に付いて の参考文献のリストが記載されておりますので一読して頂けるようお願いします。

# **近田** SX3、コンパ<sup>°</sup>イラ

SX3のCコンパイラを使ってみたのですが、以下のコンパイルエラーが出て、うまくいきません。 どうすればいいか教えてください。 このソースコードは、SPARC01のCでは、コンパイルできたものです。

ccsx3 <152>%cc bra39b.c

"bra39b.c", line 114: warning: ambiguous assignment : assignment operator not fo llowed by blank "bra39b.c", line 114: warning: old-fashioned initialization used "bra39b.c", line 114: warning: old-fashioned initialization used "bra39b.c", line 114: syntax error "bra39b.c", line 117: warning: old-fashioned initialization used "bra39b.c", line 117: warning: undefined identifier t1 : assumed to be 'extern int'

回答1

初めにお断りしておきますが、私は必ずしもCが得意ではありませんので、私でわかるかどうか は、定かでありません。申し訳ありません。ただ、えーっと、FORTRAN でもそうですが、特にCで は、エラーメッセージだけでは、何のためにそれが出力されているのか、わからないことがおおい のです。従って、できれば、ソースプログラムが閲覧できるとありがたいのですが、ご指摘のファ イルは、重要なファイルと見えて、他ユーザーからは、読めないモードになっていました。このま までは、多分、他の、Cの得意な相談員の方もわからない可能性が高いのではないかと思います。 もし、極秘プログラムか何かでしたら、ソースプログラムのリストを、ご面倒でも、直接持って 来て頂けると有り難いです。そうでない場合は、暫くの間だけでも、chmod して頂ければ助かるの ですが・・・

### 回答2

sx3のc言語は k&rのコンパイラーです。sparc01は ansiですので一度オプションを試してくだ さい。

cc bra39b.c -h ansi

ALC: N

# SX3、NQS

. . . . . . . .

現在, SKYLINE法を用いた有限要素法プログラムを, SX3上でNQSにより実行させています. 以下の3つの質問・疑問があります.

1. プログラム中で 約180MByte のtemporary fileを使用していますが、これを以下のOPEN文で開 くことは可能でしょうか?

OPEN(8,,STATUS='SCRATCH',FORM='UNFORMATTED')

現在はFILE名指定により、磁気ディスク上にOPENしています。そのため、解析結果を保存する領 域が足りなくなります。(解析結果 + 一時ファイルで200MByteを超える)

- NQSによるバッチジョブ投入可能なマシンはセンターの EWS4800 のみなのでしょうか?
   また、(私たちの)研究室にEWS4800/360が1台あるのですが、こちらからNQSによるバッチジョ ブ投入はできないでしょうか?
- 3. センターのWS(ccews01)をNQSバッチジョブ投入に利用していますが、環境設定コマンド(kank you)が使用できません.

### 回答

- > 1. プログラム中で 約180MByte のtemporary fileを使用していますが, これを以下のOPEN文で > 開くことは可能でしょうか?
- > .....
- > OPEN(8,,STATUS='SCRATCH',FORM='UNFORMATTED')

> .....

OPEN文でtemporary fileを使用できます。ただし、上の例では装置番号8の後ろに , (コンマ)が 2つあるのがエラーになります。 , (コンマ)を1つにしてください。

- > 2. NQSによるバッチジョブ投入可能なマシンはセンターの EWS4800のみなのでしょうか?また,
- > (私たちの)研究室にEWS4800/360が1台あるのですが、こちらからNQSによるバッチジョブ投
   > 入はできないでしょうか?

ews, onyx, sparc, hp各マシン用のNQSクライアントを配布しています。詳しくは、 システム管理掛(内線8813)に問い合わせてください。

> 3. センターのWS(ccews01)をNQSバッチジョブ投入に利用していますが、環境設定コマンド(k
 > ankyou)が使用できません。

kankyouコマンドはsparcでしか使えるようになっておりませんでした。ewsでも使用できるように至 急変更いたします。

SX3、f77sx、float2

SX-3R で、float2(拡張指数形式)のオプションをつけて、asl のライブラリを使おうとし、% f77sx -float2 program.f /usr/lib/asl とすると、

ld: ファイル/usr/lib/asl(VFCTSF.o)は浮動小数点データフラグが異なっています。 というメッセージが出て使えないのですが、どうすれば使えるのですか?

回答

float2(拡張指数形式)のオプションは、単精度サブルーチンでのみ使用可能です。倍精度サブル ーチンを使用したいのであれば、float1(標準形式)を使用することをおすすめします。